## **Quick Start Guide**

## InDesign–Getting it Right, Right from the Start

## **Document Setup**

Before you begin your project, getting your document set up correctly is very important. This guide was created to help.

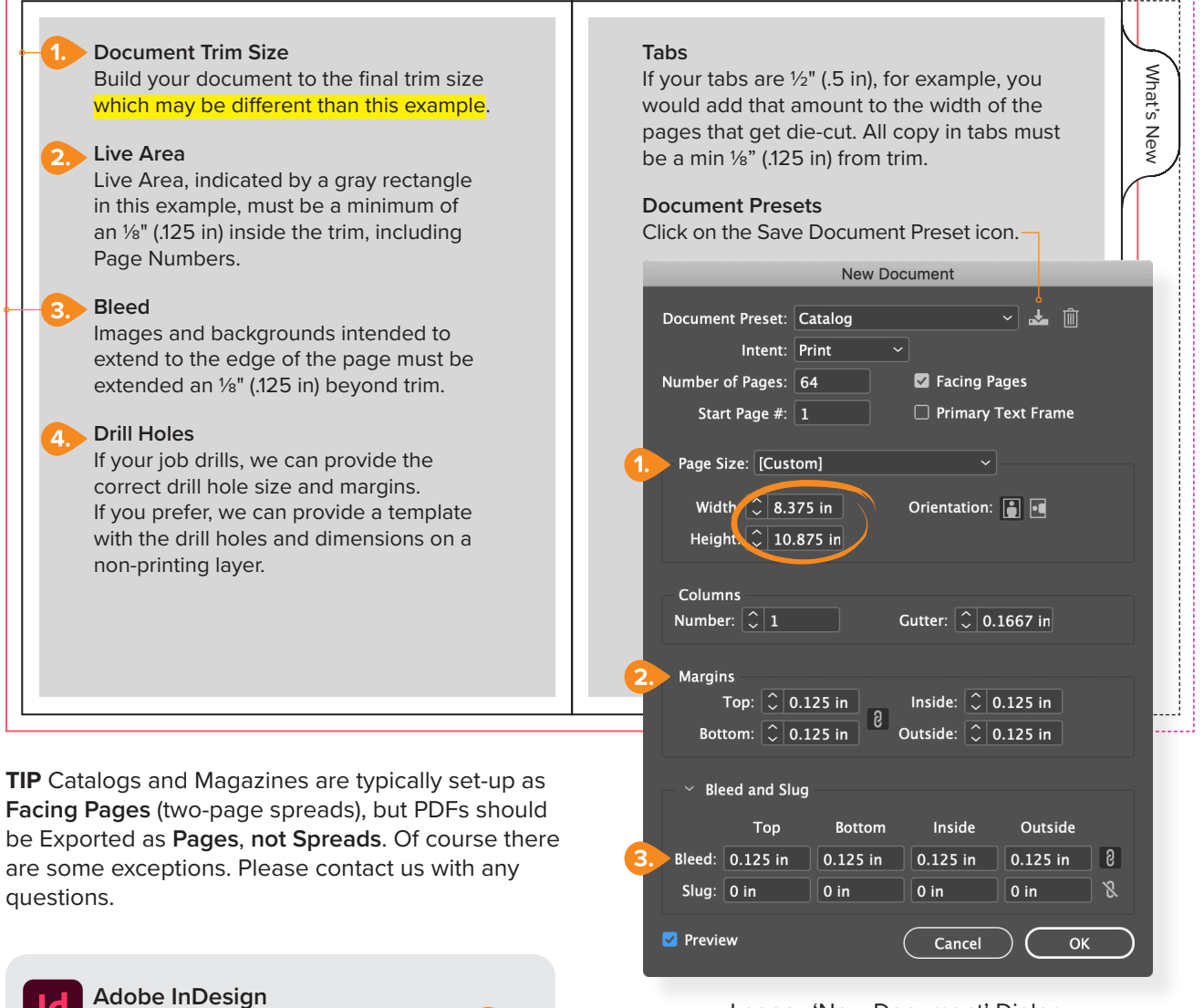

Legacy 'New Document' Dialog

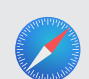

## **Quick Start Guides**

Download our Adobe PDF Preset.

We have created a series of Quick Start Guides for Creative Professionals. Visit: walsworth.com/quick-start

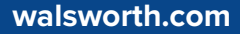

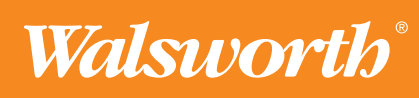